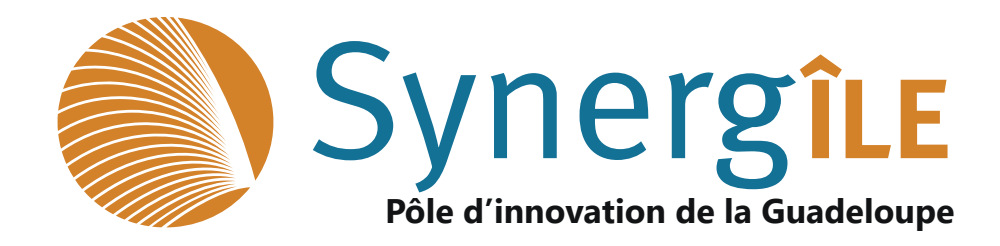

## GUIDE D'UTILISATION

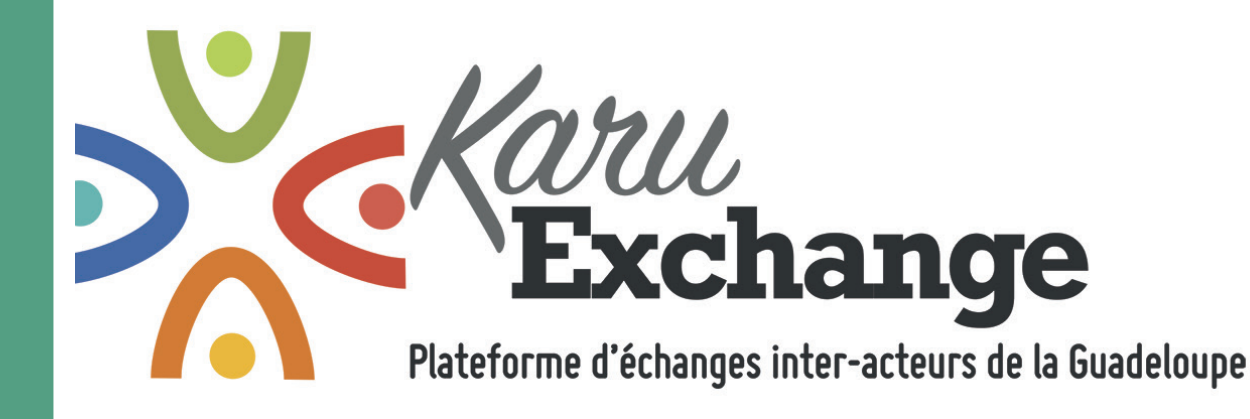

### Mission soutenue par

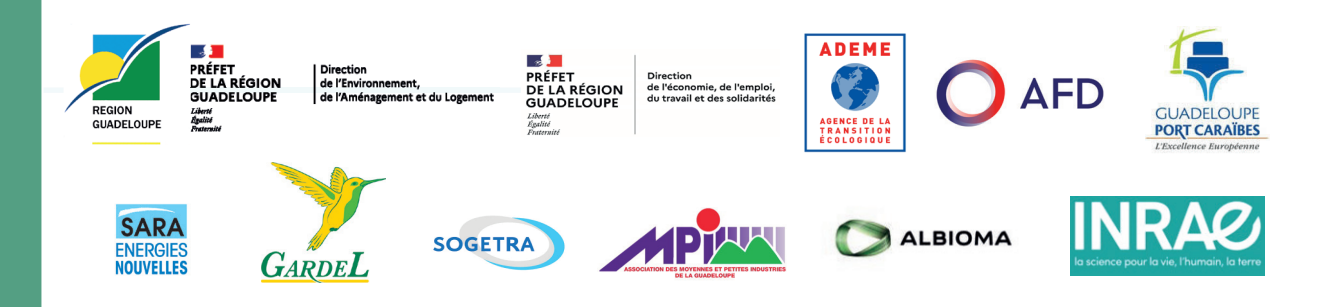

-e pôle d'innovation de la Guadeloupe SYNERG

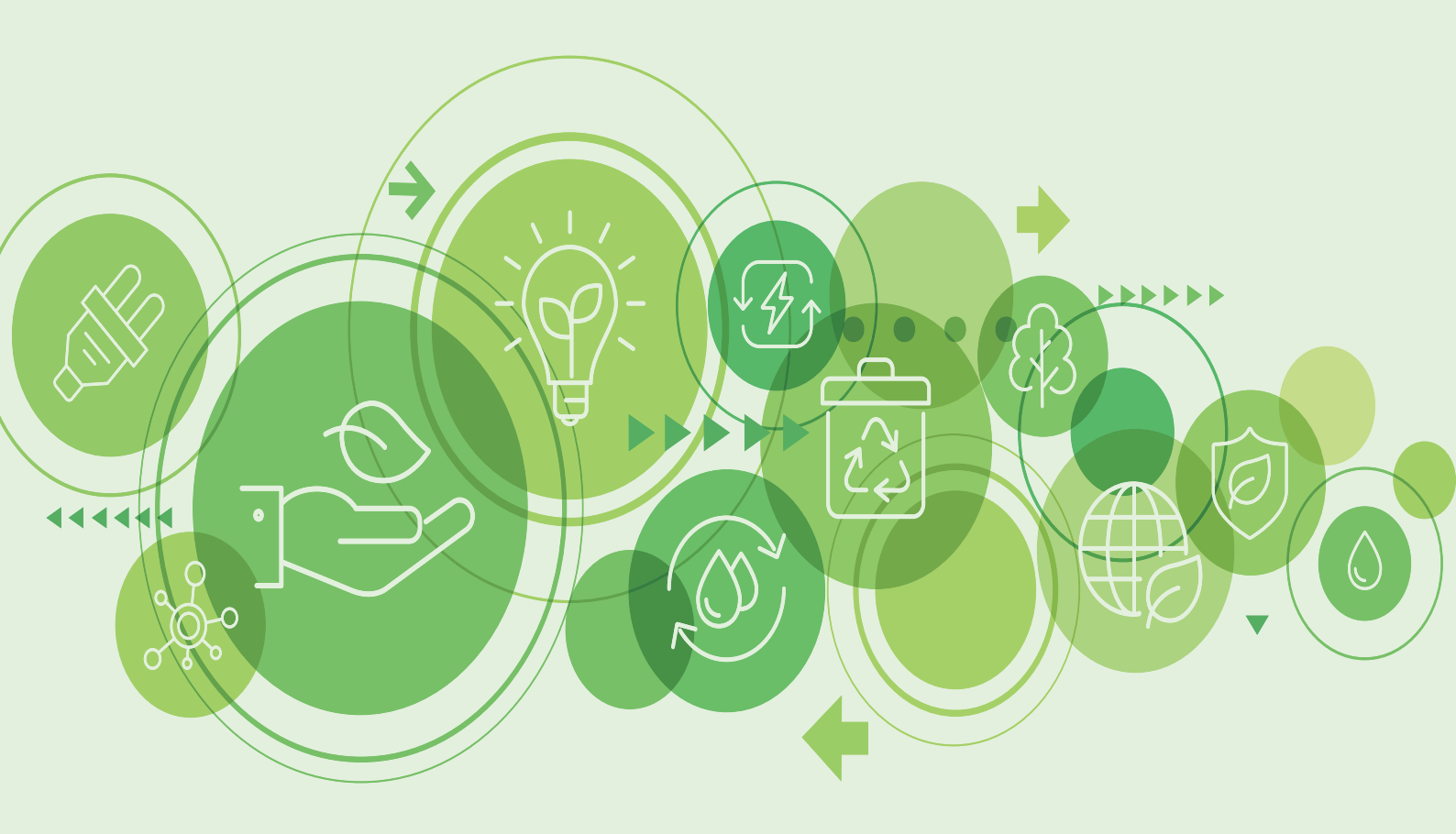

# Table des matières

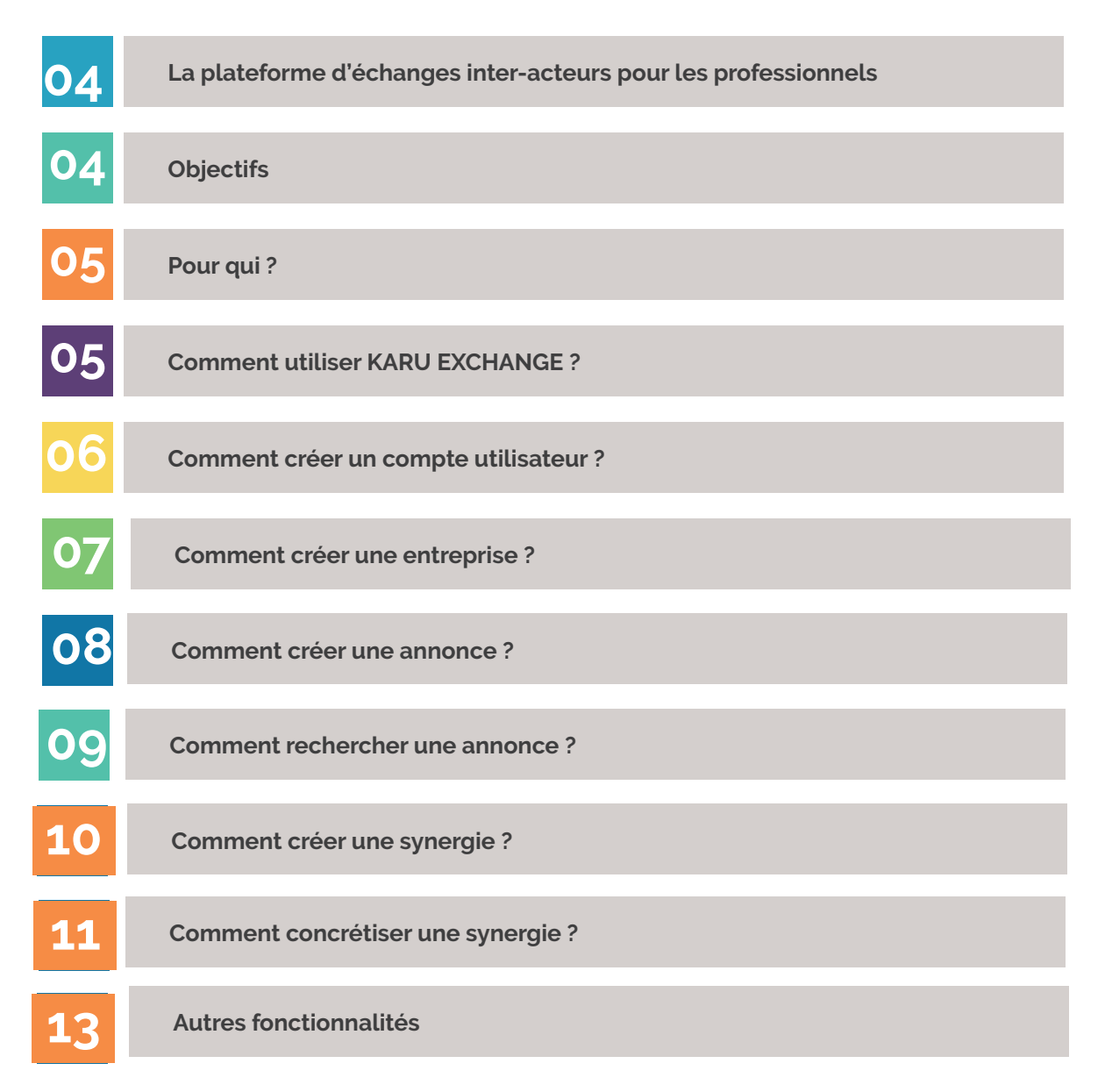

# Une plateforme d'échanges inter-acteurs pour les professionnels

Bois, carton, chutes de métal, de PVC...

Les déchets des uns sont souvent la matière première des autres ! Une nouvelle plateforme, développée avec le soutien de la Région Guadeloupe, l'ADEME, la DEETS, la DEAL, l'AFD, le Grand Port Maritime de Guadeloupe, la SARA, Gardel, Sogetra, l'AMPI, Albioma et l'INRAE, qui permet aux entreprises et autres structures de proposer ou récupérer des matériaux.

KARU EXCHANGE est une nouvelle plateforme qui favorise la dynamique de réemploi et de recyclage des matériaux, des objets, des équipements et des déchets en Guadeloupe. L'idée est de mettre en relation les établissements qui cèdent avec ceux qui veulent récupérer.

Développé par le Pôle d'innovation Synergîle avec le soutien des partenaires, ce nouvel outil s'inscrit dans la démarche « zéro déchet en 2035» de la Région Guadeloupe.

https://karuexchange.synergile.fr/

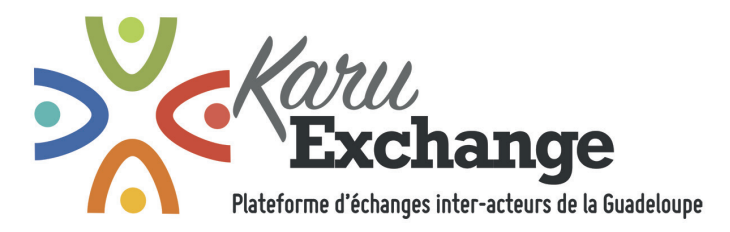

### **Objectifs**

KARU ECHANGE la plateforme d'échanges interacteurs de la Guadeloupe permettra aux entreprises :

- D'avoir un outil simple et visible pour le partage de ressources ;
- D'optimiser la gestion des flux de matières, d'énergie et d'eau des entreprises par la mise en œuvre de synergies inter-entreprises ;
- De limiter l'impact environnemental des activités industrielles ;

• De favoriser le développement de filières de valorisation.

KARU EXCHANGE « La plateforme d'échanges inter-acteurs » va permettre de créer des synergies sur le territoire de la Guadeloupe en connectant les structures qui ont des ressources et des services (matériels et immatériels) qu'ils souhaitent donner, mutualiser ou acquérir. Ses structures pourront également consulter les différentes ressources qui seront mises à leur disposition.

### Pour qui ?

La plateforme KARU EXCHANGE s'adresse à tous les établissements de la Guadeloupe disposant d'un SIRET.

Il s'agit de mettre en relation les structures de l'économie circulaire avec celles qui génèrent des déchets.

#### Secteur privé

Artisans, commerçants PME, grandes entreprises

#### Secteur associatif et public

Ecoles, établissements de santé, administrations, collectivités

### Comment utiliser Karu Exchange ?

Pour utiliser KARU EXCHANGE la plateforme d'échanges interacteurs de la Guadeloupe, il est nécessaire de créer un compte. La création d'un compte utilisateur au service de la plateforme KARU EXCHANGE est gratuite et immédiate.

L'inscription est obligatoire pour publier une annonce et échanger avec un annonceur pour réaliser une synergie.

#### Frais d'inscription, de publication ou de consultation d'une annonce.

L'utilisation de KARU EXCHANGE est gratuite lors de l'inscription ainsi que pour la publication d'une annonce. En revanche elle est payante pour consulter une annonce.

#### Un forfait de 0,75€ HT pour réaliser une synergie

0,50€ HT pour consulter une annonce 0,25 pour envoyer une synergie

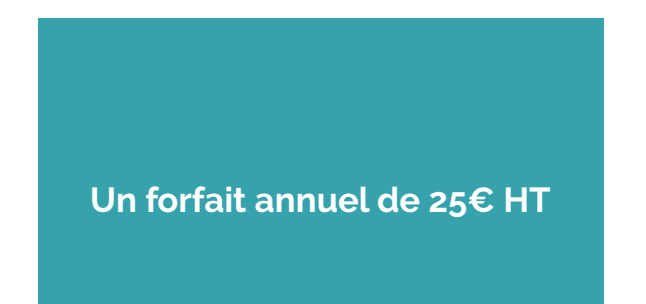

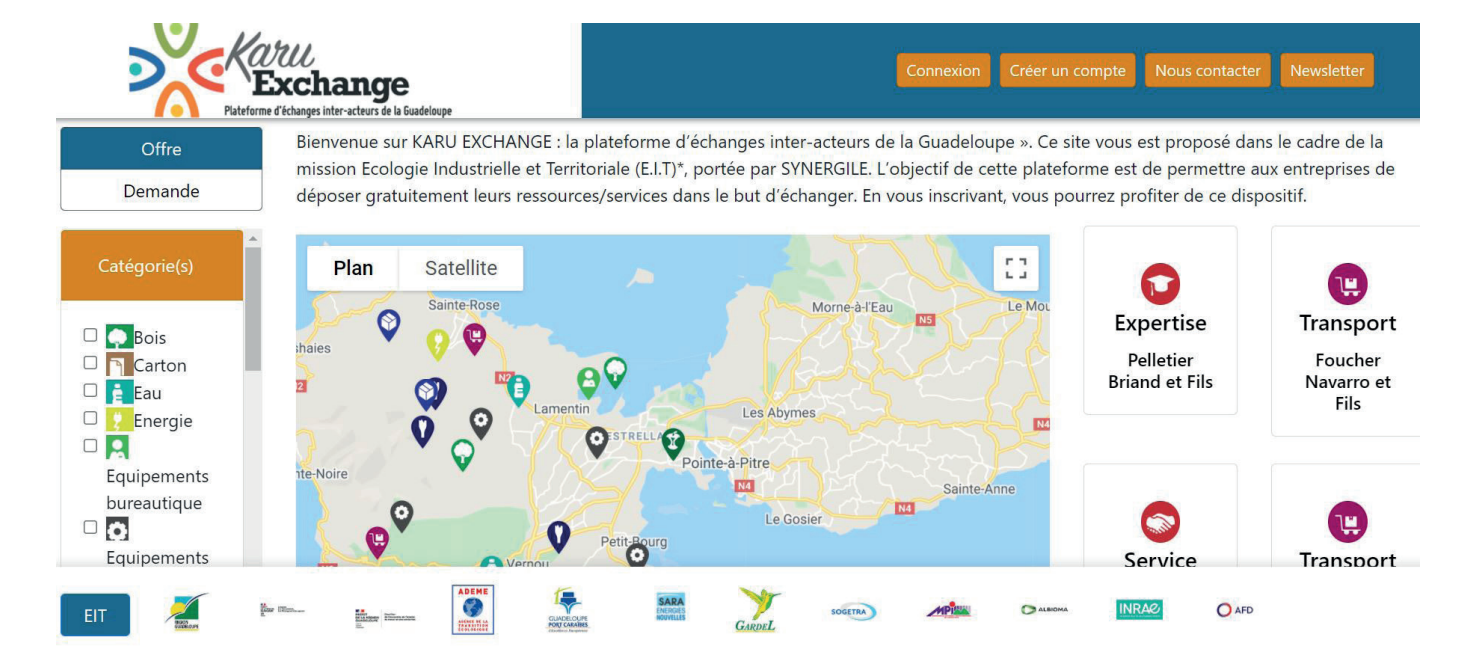

### Comment créer un compte utilisateur?

Pour se créer un compte utilisateur :

En haut à droite de la page, cliquer sur créer un compte.

- 1. Remplir les champs
- 2. Accepter les conditions générales d'utilisation
- 3. Valider son inscription par mail

![](_page_5_Picture_7.jpeg)

| Adresse e-mail(* obligatoire)             | Prénom                                        |
|-------------------------------------------|-----------------------------------------------|
| Nom d'utilisateur(* obligatoire)          | Nom                                           |
| Not de passe(* obligatoire)               | Téléphone                                     |
| Répéter le mot de passe(*<br>bitigatoire) | Fonction                                      |
|                                           | Acteur <sub>(* collipatorie)</sub>            |
|                                           | Public(* obligatore)                          |
|                                           | Privér osligatore)                            |
| 2                                         | 5 accepte les conditions generates de ventes. |

### Comment créer une entreprise?

Pour créer une entreprise :

- 1. A droite de l'écran cliquer sur « créer une entreprise/filiale »
- 2. Renseigner les champs demandés
- 3. Cliquer sur « Créer »
- 4. Une fois que l'entreprise a été créée, la fenêtre concernant l'ajout d'une ressource ou d'un service s'affiche automatiquement.

| tégories socio-professionnelles                              | Général                                                                                                    | Adresse                                                                                                    |
|--------------------------------------------------------------|----------------------------------------------------------------------------------------------------|----------------------------------------------------------------------------------------------------|
|                                                              | Nors*                                                                                                    | Ville*                                                                                                    |
| Auto Entrepreneur                                            |                                                                                                    | Anse-Bertrand                                                                                                    |
| SARL (Société A Responsabilité Limitée)                      | constitutes *                                                                                                    | Täleben *                                                                                                    |
| EURL (Entreprise Unipersonnelle à Responsabilité Limitée)    | ALL REAL REAL REAL REAL REAL REAL REAL R                                                                                                    | and the second second se                                                                                                    |
| SELARL (Société d'Exercice Libéral A Responsabilité Limitée) |                                                                                                    |                                                                                                    |
| SA (Société Anonyme)                                         | Effectil*                                                                                                    |                                                                                                    |
| SAS (Sociétés par Actions Simplifiées)                       |                                                                                                    |                                                                                                    |
| SASU (Société par Actions Simplifiée Unipersonnelle )        |                                                                                                    |                                                                                                    |
| SNC (Société en Nom Collectif )                              | Localization                                                                                                    |                                                                                                    |
| SCP ( Société Civile Professionnelle)                        | Localization                                                                                                    |                                                                                                    |
| Etablissements publics                                       | Plan Satellite                                                                                                    |                                                                                                    |
| nar(s) *                                                     | Pres Society                                                                                                    |                                                                                                    |
| Activités minières                                           |                                                                                                    | 7 Marsh OVIV                                                                                                    |
| Agriculture                                                  | Deshaes                                                                                                    | Aéroport de Pointe-à-Pare                                                                                                    |
| Agroalimentaire                                              | a ce 🕥                                                                                                    | Grande Terre                                                                                                    |
| Distribution                                                 | NA STATES                                                                                                    | - The share should be                                                                                                    |
| Divertissement & Médias                                      |                                                                                                    | Accession of the second second s |
| Energie                                                      |                                                                                                    | Ran Manuel Barran Barran                                                                                                    |
| Finance                                                      | PorteRote                                                                                                    |                                                                                                    |
| Consommation grand public                                    | Porte-Nore                                                                                                    | Same Aire                                                                                                    |
| Industrie loorde (hors énergie)                              | Marson du cacar                                                                                                    | Directori Cara a                                                                                                    |
| Equipement automobile                                        |                                                                                                    |                                                                                                    |
| iechnologies de l'information et de la communication         |                                                                                                    | Petr Bjorg                                                                                                    |
| Equipementiers Télécoms et réseaux                           | Plage de 🔕                                                                                                    |                                                                                                    |
| Iransport                                                    | and a second second sec |                                                                                                    |
| lanté                                                        | Google                                                                                                    | Recourts carler: Doméss carlographiques \$2021. Conditions du                                                                                                    |
| astronytics at bladlasis                                     |                                                                                                    |                                                                                                    |
| NESTAUT AUTON AL INVALIANTIA                                 |                                                                                                    |                                                                                                    |
| Tabac                                                        |                                                                                                    |                                                                                                    |

![](_page_7_Picture_0.jpeg)

Pour publier une annonce :

- 1. A droite de votre écran, cliquer sur « Ajouter une ressource »
- 2. Renseigner les champs demandés
- 3. Localiser votre ressource. Si celle-ci n'est pas localisée automatiquement sur la carte, le réaliser à l'aide du pointeur.
- 4. Rajouter une description de la ressource ou du service
- 5. Déposer une image correspondant à votre annonce si vous le souhaitez
- 6. Sélectionner votre action :
  - Vous souhaitez faire une offre, sélectionner « offre »
  - Vous souhaitez faire la demande d'une ressource, sélectionner « demande »
- 7. Sélectionner la catégorie de ressources/services offerts ou demandés
- 8. Cliquer sur créer

| ition d'une ressource                          |                   |                                                                                                    |                                                        |                                        |
|------------------------------------------------|-------------------|----------------------------------------------------------------------------------------------------|--------------------------------------------------------|----------------------------------------|
| 1                                              |                   | Description                                                                                                    |                                                        | Propriété                              |
| a ressource (exemple: palette, etc) (* migmum) |                   | Rithman SC Inthe - B 7 U A-12 1                                                                                                    | 2   az -45   00 mi                                     | Date début disponibilité               |
|                                                |                   |                                                                                                    |                                                        |                                        |
| " dilleption)                                  | Unité (* skipmer) |                                                                                                    |                                                        | Date fin disponibilité                 |
|                                                | Polds - Granme    |                                                                                                    |                                                        | 193                                    |
|                                                |                   |                                                                                                    |                                                        | Action (* stignate)                    |
|                                                |                   |                                                                                                    |                                                        | Offre                                  |
| -                                              |                   |                                                                                                    |                                                        | Demande                                |
|                                                |                   |                                                                                                    |                                                        | Categorie ( columnar)                  |
|                                                |                   |                                                                                                    | Déposer ves images si                                  | Carton                                 |
|                                                |                   |                                                                                                    |                                                        | C Eau                                  |
| sation                                         |                   |                                                                                                    |                                                        | Energie                                |
|                                                | <b>T</b>          |                                                                                                    | Plage de 👩                                             | Equipements industriels                |
| Plan Satellite                                 |                   |                                                                                                    | La foser                                               | Equipements de protection individuelle |
|                                                |                   |                                                                                                    |                                                        | Graisses                               |
|                                                |                   | Page to Cascade aur Enventeel Vernau                                                                                                    |                                                        | Matériaux de construction              |
|                                                |                   | plage for Vari                                                                                                    | Y                                                      | Mitaux                                 |
|                                                |                   | Le Jardin d'Eau 🖓                                                                                                    |                                                        | Papier<br>Plastimes                    |
|                                                |                   | Parc national de 🕥                                                                                                    | Group                                                  | Produits chimiques                     |
|                                                |                   | Bouffante Is Guadelouze V Basse Terre                                                                                                    |                                                        | Produits organiques                    |
|                                                |                   |                                                                                                    |                                                        | Textiles                               |
|                                                |                   |                                                                                                    | Part and                                               | Verre Smalel and inf                   |
|                                                |                   | Allong F.                                                                                                    | Rosen. Y                                               | Expertise                              |
|                                                |                   | Habitation La Divisions                                                                                                    |                                                        | + 0 RH                                 |
|                                                |                   | A Construction of the second second se |                                                        | Service                                |
|                                                |                   |                                                                                                    |                                                        |                                        |
| gie                                            |                   | Verse Habitants Lere chute du Carbet                                                                                                    | Repopurate denter : Données partorrantiques 00001 : Co | Intersport                             |

### Comment rechercher une annonce ?

Pour rechercher une annonce :

- 1. Se positionner en tant que demandeur en cliquant sur l'onglet « demande » en haut à gauche de l'écran.
- 2. Sélectionner la ou les catégories de ressources recherchées dans la liste à gauche de l'écran (elles sont également visibles sur la carte).
- 3. Choisir l'annonce sur la carte ou à droite de l'écran dans la liste déroulante.
- 4. Pour consulter l'annonce, cliquer sur « en savoir plus »

![](_page_8_Figure_6.jpeg)

### Comment créer une synergie ?

Pour créer une synergie :

- 1. Pour pouvoir consulter le détail de cette ressource, il vous faut choisir une des options suivantes :
- 2. Paiement unique : 0,50 €/ ressource pour accéder uniquement au détail de cette ressource
- 3. Abonnement : 25 €/an pour accéder au détail de toutes les ressources, envoi de synergies illimitées
- 4. Réaliser le paiement

### Accès restreint

Afin de pouvoir consulter le détail de cette ressource, il vous faut choisir une des options suivantes :

![](_page_9_Picture_8.jpeg)

- 1. Renseigner votre contact, la quantité souhaitée et votre message, puis cliquer sur « envoyer »
- 2. Lors d'un paiement unique, il faudra procéder au paiement de 0,25€/ressource pour envoyer votre demande de synergie
- 3. Un mail vous sera envoyé avec les informations de la synergie souhaitée pour vous informer de la demande.

| nformations   |                     | Contact              |
|---------------|---------------------|----------------------|
| Catégorie     | Produits organiques | Email                |
| Туре          | Offre               | utilisateur1@test.fr |
| Disponibilité | Disponible          | Quantité             |
| Entreprise    | SYNERGILE 1         | Message              |
| Quantité      | 250 tonne(s)        | - Message            |
| Adresse       | Rue de l'Allemand   |                      |
| Ville         | Bouillante          |                      |
| Téléphone     | 000000              |                      |

### Accès restreint

Afin de pouvoir consulter le détail de cette ressource, il vous faut choisir une des options suivantes :

![](_page_10_Figure_6.jpeg)

Pour créer une synergie :

1. Pour visualiser vos demandes de synergie, vous recevez la notification suivante située en haut à gauche du logo « KARU EXCHANGE »

![](_page_11_Picture_2.jpeg)

2. Pour consulter votre demande de synergie, cliquer sur , la liste suivante s'affichera vous indiquant la date de la demande de synergie, la ressource concernée, les informations du demandeur...

| Date             | Ressource | Demandeur       | Email                        | Entreprise  | Adresse                   | Ville      | Quantité demandée | Message | Statut | * |
|------------------|-----------|-----------------|------------------------------|-------------|---------------------------|------------|-------------------|---------|--------|---|
| 14/09/2021 17:20 | fumier    | Krista VIRGINIE | krista.virginie@synergile.fr | SYNERGILE 1 | Rue Achille René Boisneuf | Les Abymes | 1000 tonne(s)     |         | ✓ ■    |   |
| 17/09/2021 16:47 | fumier    | Krista VIRGINIE | krista.virginie@synergile.fr | SYNERGILE 1 | Rue Achille René Boisneuf | Les Abymes | 1000 tonne(s)     |         |        |   |
|                  |           |                 |                              |             |                           |            |                   |         |        | - |

3. Il vous sera possible en cliquant sur 💌 de communiquer avec votre interlocuteur via la messagerie interne que s'il y a synergie.

![](_page_11_Picture_6.jpeg)

### Autres fonctionnalités

![](_page_12_Figure_1.jpeg)

| ×<br>×      | <b>(G)</b> 2          |                     |                     |        |                 |          |                   |                   |               | (            | Accueil   | Emyly GUYON  |
|-------------|-----------------------|---------------------|---------------------|--------|-----------------|----------|-------------------|-------------------|---------------|--------------|-----------|--------------|
| Mes ressour | ces                   |                     |                     |        |                 |          |                   |                   |               |              |           |              |
| SYNERGILE   |                       |                     |                     |        |                 |          |                   |                   | 🕑 Refusé      | 🗹 En attente | En cours  | s 🕑 Fini     |
|             |                       |                     |                     |        |                 |          |                   | + Ajouter u       | ine ressource |              |           | ense/filiale |
| Туре        | Disponibilité (début) | Disponibilité (fin) | Date de publication | Nom    | Quantité resta  | nte      | Adresse           | Catégorie         |               | Statut A     | ction(s)  |              |
| tt Offre    | 24/08/2021            |                     | 24/08/2021          | fumier | 250 tonne(s)    |          | Rue de l'Allemand | Produits organiqu | es            | En cours     |           |              |
|             |                       |                     |                     |        |                 |          |                   |                   |               |              |           |              |
| Mes deman   | des de synergies      |                     |                     |        |                 |          |                   |                   |               |              |           |              |
| Туре        | Disponibilité (début) | Disponibilité (fin) | Date de publication | E      | Intreprise      | Nom      | Quantité restante | Adresse           | Catégorie     | Statut       | Action(s) |              |
| Q Demande   |                       |                     | 15/04/2021          |        | Guillon et Fils | Marin    | 0                 |                   | Bois          | En cours     |           | 10           |
| Q Demande   |                       |                     | 15/04/2021          |        | Girard S.A.     | Jean     | 0                 |                   | Eau           | En cours     |           | 19           |
| ti Offre    |                       |                     | 15/04/2021          |        | Tanguy          | Fournier | 0                 |                   | Métaux        | En cours     |           | 19           |
|             |                       |                     |                     |        |                 |          |                   |                   |               |              |           |              |

- 1 Permet de consulter ses offres et ses demandes
- 2- Revenir sur la page d'accueil
- 3- Consulter les paiements et les abonnements / déconnexion
- 4- Filtrer les ressources enregistrées

![](_page_12_Picture_7.jpeg)

Permet de modifier les informations concernant une ressource

2

![](_page_12_Picture_9.jpeg)

- Permet de supprimer une annonce
- 6- Permet de voir les synergies d'une annonce

![](_page_12_Picture_12.jpeg)

Permet de mettre une annonce sur pause

![](_page_13_Picture_0.jpeg)

### Contact Krista Virginie Chargée de mission Ecologie Industrielle et Territoriale Mail : krista.virginie@synergile.fr Tél : 0690 96 51 42

### Mission soutenue par

![](_page_13_Picture_3.jpeg)